# 在安全防火牆上配置零信任遠端訪問部署

| 目錄                                                |
|---------------------------------------------------|
|                                                   |
| <u>必要條件</u>                                       |
|                                                   |
| <u>採用元件</u>                                       |
| <u>背景資訊</u>                                       |
|                                                   |
| 網路圖表                                              |
| <u>先決條件配置</u>                                     |
|                                                   |
| 配置應用程式組                                           |
| <u>應用組1:使用Duo作為IdP</u>                            |
| <u>應用程式組2:使用Microsoft Entra ID(Azure AD)作為IdP</u> |
| 配置應用程式                                            |
| <u>應用程式1:測試FMC Web UI(應用程式組1的成員)</u>              |
| <u>應用程式2:CTB Web UI(應用程式組2的成員)</u>                |
| <u>驗證</u>                                         |
| <u>監視</u>                                         |
| <u>疑難排解</u>                                       |
| 相關資訊                                              |

# 簡介

本文描述在安全防火牆上配置無客戶端零信任訪問遠端訪問部署的過程。

必要條件

需求

思科建議您瞭解以下主題:

- Firepower Management Center (FMC)
- 基本ZTNA知識
- 基本安全斷言標籤語言(SAML)知識

採用元件

本檔案中的資訊是根據以下軟體版本:

- 安全防火牆版本7.4.1
- Firepower管理中心(FMC)版本7.4.1

- Duo作為身份提供者(IdP)
- 作為IdP的Microsoft Entra ID(以前稱為Azure AD)

本文中的資訊是根據特定實驗室環境內的裝置所建立。文中使用到的所有裝置皆從已清除(預設))的組態來啟動。如果您的網路運作中,請確保您瞭解任何指令可能造成的影響。

# 背景資訊

零信任訪問功能基於零信任網路訪問(ZTNA)原則。ZTNA是一種零信任安全模型,消除了隱性信任 。該模型在驗證使用者、請求上下文以及分析訪問被授予的風險後,授予最小許可權訪問許可權。

目前ZTNA的要求和限制如下:

- 受FMC 7.4.0+版(Firepower 4200系列)管理的安全防火牆版本7.4.0+支援
- 受FMC版本7.4.1+管理的安全防火牆版本7.4.1+支援(所有其他平台)
- 僅支援Web應用程式(HTTPS)。不支援要求解密豁免的場景
- 僅支援SAML IdP
- 遠端訪問需要公共DNS更新
- 不支援IPv6。不支援NAT66、NAT64和NAT46方案
- 只有啟用Snort 3後,威脅防禦功能才可用
- 受保護的Web應用程式中的所有超連結都必須具有相對路徑
- 在虛擬主機或內部負載平衡器後面運行的受保護的Web應用程式必須使用相同的外部和內部 URL
- 在單獨模式群集上不受支援
- 啟用了嚴格HTTP主機標頭驗證的應用程式不支援
- 如果應用程式伺服器託管多個應用程式並根據TLS客戶端Hello中的伺服器名稱指示(SNI)標頭 提供內容,則零信任應用程式配置的外部URL必須與特定應用程式的SNI匹配
- 僅在路由模式下支援
- 需要智慧許可證(無法在評估模式下工作)

有關安全防火牆中零信任訪問的詳細資訊和詳細資訊,請參閱<u>思科安全防火牆管理中心裝置配置指</u> <u>南7.4</u>。

#### 設定

本文檔重點介紹ZTNA的遠端訪問部署。

在此示例場景中,遠端使用者需要訪問測試FMC和思科遙測代理(CTB)的Web使用者介面(UI),它們 託管在安全防火牆之後。訪問這些應用程式由兩個不同的IdP分別授予:Duo和Microsoft Entra ID,如下圖所示。

#### 網路圖表

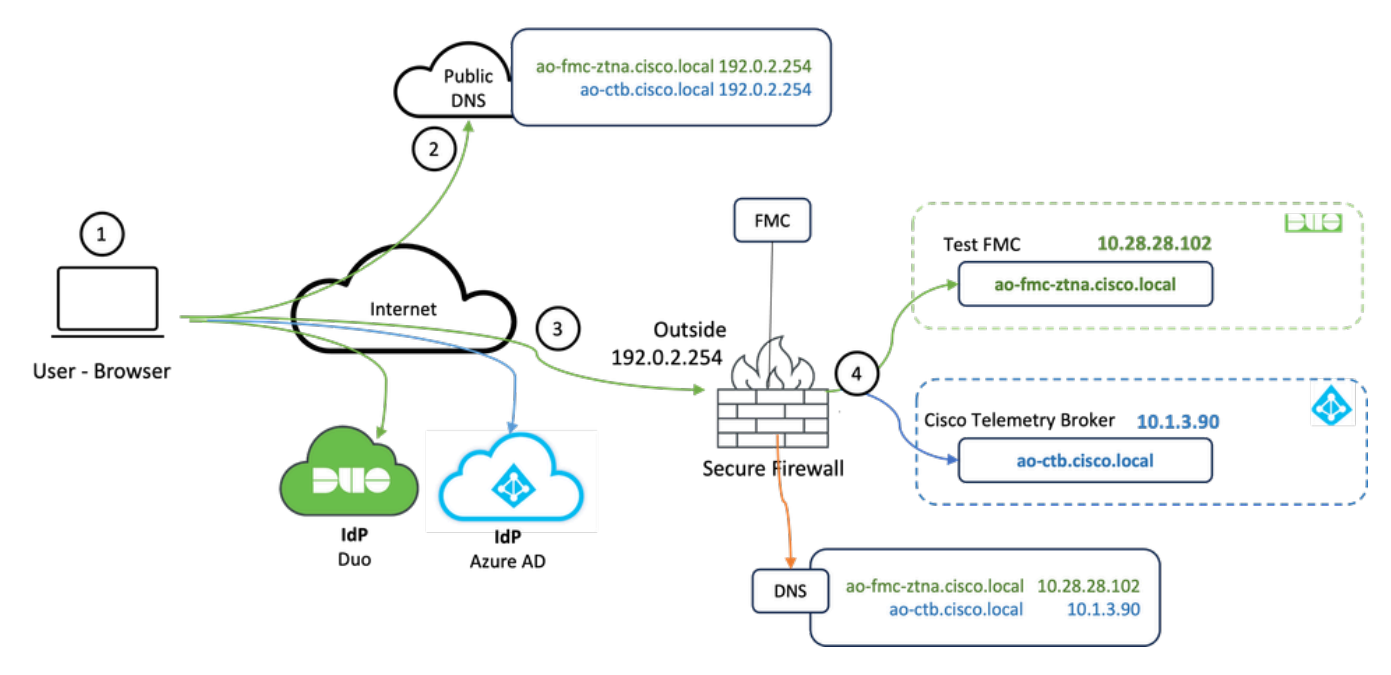

#### 拓撲圖表

- 1. 遠端使用者需要訪問安全防火牆後託管的應用程式。
- 2. 每個應用程式在公共DNS伺服器中必須有一個DNS條目。
- 3. 這些應用程式名稱必須解析為安全防火牆外部介面的IP地址。
- 4. 安全防火牆解析為應用程式的實際IP地址,並使用SAML身份驗證對每個應用程式驗證每個使 用者。

#### 先決條件配置

身分識別提供程式(IdP)和網域名稱伺服器(DNS)

- 必須在SAML身份提供程式(IdP)中配置應用程式或應用程式組,例如Duo、Okta或Azure AD。在此示例中,Duo和Microsoft Entra ID用作IdP。
- 在安全防火牆上配置應用程式時,會使用由IdP生成的證書和後設資料

內部和外部DNS伺服器

- 外部DNS伺服器(由遠端使用者使用)必須具有應用程式的FQDN條目,並解析到安全防火牆 外部介面IP地址
- 內部DNS伺服器(由Secure Firewall使用)必須具有應用程式的FQDN條目,並解析為應用程 式的實際IP地址

#### 慿證

ZTNA策略配置需要以下證書:

- 身份/代理證書:由安全防火牆用於偽裝應用程式。此處的安全防火牆充當SAML服務提供商 (SP)。此證書必須是與專用應用程式的FQDN相匹配的萬用字元或使用者替代名稱(SAN)證書 (在預身份驗證階段代表所有專用應用程式的通用證書)
- IdP證書:用於身份驗證的IdP為定義的每個應用程式或應用程式組提供證書。必須配置此證書 ,以便安全防火牆 能夠驗證傳入SAML斷言上的IdP簽名(如果這是針對應用程式組定義的,則同一證書將用於 整個應用程式組)
- 應用證書:從遠端使用者到應用的加密流量需要由安全防火牆解密,因此,必須將每個應用的 證書鏈和私鑰新增到安全防火牆。

常規配置

要配置新的零信任應用程式,請執行以下步驟:

1. 導航到Policies > Access Control > Zero Trust Application, 然後點選Add Policy。

2. 填寫必填欄位:

a)General:輸入策略的名稱和說明。

b)域名:這是新增到DNS中的名稱,必須解析到訪問應用程式的威脅防禦網關介面。

💊 注意:域名用於為應用程式組中的所有專用應用程式生成ACS URL。

c)身份證書:這是代表預身份驗證階段的所有專用應用程式的通用證書。

注意:此證書必須是與專用應用程式的FQDN相匹配的萬用字元或使用者替代名稱(SAN)證書。

d)Security Zones: 選擇用於管理專用應用程式的outside或/和inside zones。

e)全域性埠池:此池中的唯一埠分配給每個專用應用程式。

f)安全控制(可選):選擇是否對私人申請進行檢查。

在此範例組態中,輸入以下資訊:

| Policies / Access Control / Zero Trust Application Overview Analysis          | Policies Devices                                        | Objects Integration                                                                                                    |             | Deploy Q 🗳 🌣 🚳 admin 🗸 🖓 SE | CURE |
|-------------------------------------------------------------------------------|---------------------------------------------------------|----------------------------------------------------------------------------------------------------|-------------|-----------------------------|------|
| *) Return to Zero Trust Application<br>Add a Zero T<br>Zero Trust Application | rust Application Pol<br>on Policy protects private appl | ICy<br>income with identity based access, intrusion protection, and makeum and file inspection.                                                                                                    | Cancel Save |                             |      |
|                                                                               | IdP                                                     |                                                                                                    |             |                             |      |
|                                                                               | General                                                 | Name* ZTNA-TAC Description                                                                                                    |             |                             |      |
|                                                                               | Domain Name                                             | The domain name must resolve to the interfaces that are part of the security zones from which private applications are<br>accessed.  Bomain Name*  Comain Name*  Comain name resolves to the domain name is added to the DNS. The domain name resolves to the threat defense gateway interface from where<br>the application is accessed.  The domain name is und to generate the ACS URE, for all private applications in an Application Group. |             |                             |      |
|                                                                               | Identity Certificate                                    | A common certificate that represents all the private applications at the pre-authentication stage. Certificate* ZTMA-Wildcard-cert × ✓ +  This certificate must be a wildcard or Subject Atemative Name (SAN) certificate that must be the FOCN of the private applications.                                                                                                    |             |                             |      |
|                                                                               | Security Zones                                          | The access to private applications is regulated through security zones. Choose outside orland inside zones through which the private applications are regulated. Security Zones*           Security Zones*         V         V           Outside x         X         V         +                                                                                                    |             |                             |      |
|                                                                               | Gilobal Port Pool                                       | Unique port from this pool is assigned to each private application. Port Range*  20000-22000  Range: (1024-65535)  © Enure a sufficient range is previded to accommodate all private applications. Do not share these ports in NAT or other configurations.                                                                                                    |             |                             |      |
|                                                                               | Security Controls<br>(Optional)                         | Private applications can be subject to inspection using a selected intrusion or Malware and File policy;  Intrusion Policy Variable Set None V + Makware and File Policy None V · · +  These are default settings for all private applications. It can be eventided at an Application or Application Group level.                                                                                                    |             |                             |      |

# 在此案例中使用的身份/代理證書是與專用應用程式的FQDN匹配的萬用字元證書:

| Firewall Manage<br>Devices / Certificates | ment Center | Overview Analysis | is Policies Devic           | s Objects | Integration                                                                                                    |        |   | Deploy Q 💰 🔅 🔕 | admin v dode SECURE |
|-------------------------------------------|-------------|-------------------|-----------------------------|-----------|----------------------------------------------------------------------------------------------------|--------|---|----------------|---------------------|
| Filter<br>All Certificates                | *           |                   |                             |           |                                                                                                    |        |   |                | Add                 |
| Name                                      | Domain      | Enrolment Type    | Identity Certificate Expiry |           | CA Certificate Expiry                                                                                                    | Status |   |                |                     |
| V mm FTD                                  |             |                   |                             |           |                                                                                                    |        |   |                | <b>a</b>            |
|                                           |             |                   |                             | Identi    | ty Certificate                                                                                                    |        | 0 |                | ± ₽ ⊂ ₩             |
|                                           |             |                   |                             |           |                                                                                                    |        |   |                | ± 🖉 C 🗑             |
|                                           |             |                   |                             | • s       | tatus : Available<br>erial Number : 65                                                                                                    | 17     |   |                | ± @ C 🗑             |
| 2004-0012-245-245                         |             | Down (CALL)       | Cu 10, 2025                 | - h       | sued By :<br>CY: _ discalocal<br>DC:<br>DC:<br>DC:<br>CY: _ discalocal<br>OU: TAC<br>OU: TAC<br>OU: TAC<br>OU: TAC<br>OU: TAC<br>ST:<br>CHECKEY Type : R5A (2048 bms)<br>ignature Agorithm : R5A-94X384<br>ssociated Trustgionts : ZTMA-Millioard-eert<br>allef From : 225942 UTC October 11 2023<br>allef To: 225942 UTC October 10 2025<br>RL Distribution Points : |        |   |                | 1. <b>17</b> C 1    |

4.建立新的應用程式組和/或新的應用程式:

- 應用定義具有SAML身份驗證、介面訪問、入侵和惡意軟體以及檔案策略的專用Web應用。
- Application Group允許您對多個應用程式進行分組,並共用通用設定,例如SAML身份驗證、 介面訪問和安全控制設定。

在此範例中,設定兩個不同的應用程式群組和兩個不同的應用程式:一個用於Duo進行驗證的應用 程式(測試FMC Web UI),另一個用於Microsoft Entra ID(CTB Web UI)進行驗證的應用程式。

#### 配置應用程式組

應用組1:使用Duo作為IdP

#### a.輸入應用程式組名稱,然後按一下下一步以顯示的SAML服務提供程式(SP)後設資料。

| Add | Application Group                                                                                                    | @ ×                                                       |
|-----|----------------------------------------------------------------------------------------------------|-----------------------------------------------------------|
| An  | Application Group allows you to group multiple Applications and share aut                                                   | entication, security zone, and threat configurations.     |
| 1   | Application Group Name External_Duo                                                                                         | Edit                                                      |
| 2   | SAML Service Provider (SP) Metadata                                                                                         |                                                           |
|     | The service provider's metadata for the Application Group are dynamically<br>metadata file as required for use in your IdP. | generated and cannot be modified. Copy or download the SP |
|     | Entity ID                                                                                                    |                                                           |
|     | https://///External_Duo/saml/sp/metadata                                                                                    | Сору                                                      |
|     | Assertion Consumer Service (ACS) URL                                                                                        |                                                           |
|     | https:// External_Duo/+CSCOE+/saml/sp/acs?tgname=                                                                           | Сору                                                      |
|     | Download SP Metadata                                                                                                    | Next                                                      |
| 3   | SAML Identity Provider (IdP) Metadata                                                                                       |                                                           |
| 4   | Re-Authentication Interval                                                                                                  |                                                           |
| 5   | Security Zones and Security Controls                                                                                        |                                                           |
|     |                                                                                                    |                                                           |
|     |                                                                                                    |                                                           |
|     |                                                                                                    | Cancel Finish                                             |

b.顯示SAML SP後設資料後,請轉到IdP並配置新的SAML SSO應用程式。

c.登入到Duo,然後導航到Applications > Protect an an Application。

|                                             |       |                                                                              | Q Search           | Account 🛛 🔿 Help 🛛 🔤   |
|---------------------------------------------|-------|------------------------------------------------------------------------------|--------------------|------------------------|
| Dashboard<br>Device Insight                 | ~     | Databased > Applications Applications                                        |                    | Protect an Application |
| Policies<br>Applications                    | ~     | Manage your update to the new Universal Prompt experience, all in one place. |                    |                        |
| Protect an<br>Application<br>Authentication | Proxy | See My Progress Get More Information (3                                      | •                  |                        |
| Single Sign-On                              | ×     | 11 0<br>End of Support                                                       |                    |                        |
| Groups                                      | ~     |                                                                              |                    | Export ~ Q Search      |
| Endpoints                                   | ~     | Name • Type                                                                  | Application Policy | Group Policies         |

### d.查詢通用SAML服務提供程式,然後按一下保護。

| cuco DUO                                 |                                                                           | Q Search                                       | Account 🛛 🗍 🕐 Help | ደ •     |
|------------------------------------------|---------------------------------------------------------------------------|------------------------------------------------|--------------------|---------|
| Dashboard                                | Databased > Accelerations > Protect an Application Protect an Application |                                                |                    |         |
| Policies ~                               | generic                                                                   |                                                |                    |         |
| Applications ^                           | Application                                                               | Protection Type                                |                    |         |
| Protect an<br>Application                | DIO Auth API                                                              | 2FA                                            | Documentation D    | Protect |
| Authentication Proxy<br>Single Sign-On V | Generic OIDC Relying Party                                                | 2FA with SSO hosted by Duo<br>(Single Sign-On) | Documentation IS   | Protect |
| Users ~<br>Groups ~                      | Generic SAML Service Provider                                             | 2FA with SSO hosted by Duo<br>(Single Sign-On) | Documentation Id   | Protect |

e.從IdP下載證書和SAML後設資料,因為在Secure Firewall上繼續配置需要該後設資料。

f.輸入ZTNA應用程式組(在步驟a中生成)的實體ID和斷言使用者服務(ACS)URL。

| Dashboard                                   | Dashboard > Applications >                | Generic SAML Service Provider - Single Sign-On 1                      |      |
|---------------------------------------------|-------------------------------------------|-----------------------------------------------------------------------|------|
|                                             | Generic SA                                | ML Service Provider - Single Sign-On 1                                |      |
| Device Insight                              | ✓ See the Generic SSO docum               | nentation 💕 to integrate Duo into your SAML-enabled service provider. |      |
| Policies                                    | ~                                         |                                                                       |      |
| Applications                                |                                           | https://sen//metadati                                                 | Copy |
| Protect an                                  | Entry ID                                  | Interaute Interaute                                                   | Сору |
| Application                                 | Single Sign-On URL                        | https://sso-8( 1/sso                                                  | Сору |
| Authentication P                            | Proxy<br>Single Log-Out URL               | https://sso-i /slo                                                    | Сору |
| Single Sign-On                              | ∽<br>Metadata URL                         | https://sso-8 /metadata                                               | Сору |
| Users                                       | ~                                         |                                                                       |      |
| Groups                                      | <ul> <li>Certificate Fingerpr</li> </ul>  | rints                                                                 |      |
| Endpoints                                   | SHA-1 Fingerprint                         | 9E:5                                                                  | Сору |
| 2FA Devices                                 | SHA-256 Fingerprint                       | 7:85:<br>E9:52                                                        | Сору |
| Administrators                              | <ul> <li>Downloads</li> </ul>             |                                                                       |      |
| Trusted Endpoints                           | Certificate                               | Download certificate Expires: 01-19-2038                              |      |
| Trust Monitor                               | V SAML Metadata                           | Download XML                                                          |      |
| Reports                                     | ✓ Service Provider                        |                                                                       |      |
| Settings                                    | Metadata Discovery                        | None (manual input)                                                   |      |
| Billing                                     | 👻 🔮 Early Access                          |                                                                       |      |
| You're using the new                        | N                                         |                                                                       |      |
| Admin Panel menu a<br>left-side navigation. | Entity ID *                               | https://z /External_Duo/saml/sp/metadata                              |      |
| Provide feedback                            |                                           | The unique identifier of the service provider.                        |      |
| Temporarily switch<br>the old experience    | to                                        |                                                                       |      |
|                                             | Assertion Consumer Service<br>(ACS) URL * | https://. 'External_Duo/+CSCOE+/saml/sp/ac                            |      |
|                                             |                                           | + Add an ACS URL                                                      |      |

g.根據您的特定要求編輯應用程式,僅允許目標使用者訪問應用程式,然後按一下儲存。

| Туре                   | Generic SAML Service Provider - Single Sign-On                                                                                                    |
|------------------------|----------------------------------------------------------------------------------------------------|
| Name                   | External Applications ZTNA<br>Duo Push users will see this when approving transactions.                                                                                                    |
| Self-service portal    | Let users remove devices, add new devices, and reactivate Duo Mobile See Self-Service Portal documentation C. To allow Duo to notify users about self-service portal activity, select Settings > Notifications                                                                    |
| Username normalization | Username normalization for Single-Sign On applications is controlled by the enabled authentication source. Please visit your authentication source to modify this configuration.<br>Controls if a username should be altered before trying to match them with a Duo user account. |
| Voice greeting         | Welcome to Duo.                                                                                                    |
| Notes                  | For internal use. Maximum 512 characters.                                                                                                    |
| Administrative unit    | Assign administrative unit                                                                                                    |
| Permitted groups       | Only allow authentication from users in certain groups         Select groups         When unchecked, all users can authenticate to this application.                                                                                                    |
| Allowed Hostnames      | Since this application is using Frameless Duo Universal Prompt, configuring allowed hostnames is no longer supported.<br>Get more information C                                                                                                    |
|                        | Save                                                                                                    |

h.使用從ldP下載的檔案導航回到FMC,並將SAML ldP後設資料新增到應用程式組。

An Application Group allows you to group multiple Applications and share authentication, security zone, and threat configurations.

| Name                                              | External_Duo                |                                                                              |       |
|---------------------------------------------------|-----------------------------|------------------------------------------------------------------------------|-------|
| SAML Service Provider (SP) Metadata               |                             |                                                                              |       |
| Entity ID<br>Assertion Consumer Service (ACS) URL | https://<br>https://        | 'External_Duo/saml/sp/metadata<br>'External_Duo/+CSCOE+/saml/sp/acs?tgname=D |       |
| SAML Identity Provider (IdP) Metadata             |                             |                                                                              |       |
| Import or enter the IdP metadata. If IdP metad    | data is not currently avail | able, you can skip this step and configure it later.                         |       |
| Import IdP Metadata                               |                             |                                                                              |       |
| Manual Configuration                              |                             |                                                                              |       |
| Configure Later                                   |                             |                                                                              |       |
| Import IdP Metadata                               |                             |                                                                              |       |
|                                                   |                             | -                                                                            |       |
|                                                   | Drag and drop               | your file here                                                               |       |
|                                                   | or sele                     | <u>ct file</u>                                                               |       |
|                                                   | External Applications ZT    | NA - IDP Metadata.xml                                                        |       |
| Entity ID*                                        |                             |                                                                              |       |
| https://sso-8                                     |                             | N                                                                            |       |
| Single Sign-On URL*                               |                             |                                                                              |       |
| https://sso-8                                     |                             | N                                                                            |       |
| IdP Certificate                                   |                             |                                                                              |       |
| MIIDDTC                                           | /DQYJK                      | oZI                                                                          |       |
|                                                   |                             |                                                                              |       |
|                                                   |                             |                                                                              |       |
|                                                   |                             |                                                                              |       |
|                                                   |                             |                                                                              |       |
|                                                   |                             |                                                                              | Mar   |
|                                                   |                             |                                                                              | Nex   |
|                                                   |                             |                                                                              | Field |

i.按一下Next,然後根據要求設定Re-Authentication Interval和Security Controls。檢視摘要配置 ,然後按一下Finish。

#### Add Application Group

An Application Group allows you to group multiple Applications and share authentication, security zone, and threat configurations.

|   | Application Group                                                             |                                                                                                | Edit   |   |
|---|-------------------------------------------------------------------------------|------------------------------------------------------------------------------------------------|--------|---|
| 1 | Name                                                                          | External_Duo                                                                                   |        |   |
| 2 | SAML Service Provider (SP) Metadata                                           |                                                                                                | Edit   |   |
| Ī | Entity ID<br>Assertion Consumer Service (ACS) URL                             | https://: External_Duo/saml/sp/metadata<br>https://: External_Duo/+CSCOE+/saml/sp/acs?tgname=D |        |   |
| 3 | SAML Identity Provider (IdP) Metadata                                         |                                                                                                | Edit   |   |
|   | Entity ID<br>Single Sign-On URL<br>IdP Certificate                            | https://ssc<br>https://ssc<br>External_Duo-1697063490514                                       |        |   |
| 4 | Re-Authentication Interval                                                    |                                                                                                | Edit   |   |
|   | Timeout Interval                                                              | 1440 minutes                                                                                   |        |   |
| 5 | Security Zones and Security Controls                                          |                                                                                                | Edit   |   |
|   | Security Zones<br>Intrusion Policy<br>Variable Set<br>Malware and File Policy | Inherited: (Outside)<br>Inherited: (None)<br>Inherited: (None)<br>Inherited: (None)            |        |   |
|   |                                                                               |                                                                                                |        | ~ |
|   |                                                                               | Cancel                                                                                         | Finish |   |
|   |                                                                               |                                                                                                |        |   |

應用程式組2:使用Microsoft Entra ID(Azure AD)作為IdP

a.輸入應用程式組名稱,然後按一下下一步以顯示的SAML服務提供程式(SP)後設資料。

#### Add Application Group

An Application Group allows you to group multiple Applications and share authentication, security zone, and threat configurations.

| 1 | Application Group                          |                                                                                                    | Edit |
|---|--------------------------------------------|----------------------------------------------------------------------------------------------------|------|
|   | Name                                       | Azure_apps                                                                                                    |      |
| 2 | SAML Service Provi                         | ider (SP) Metadata                                                                                                    |      |
|   | The service provider metadata file as requ | 's metadata for the Application Group are dynamically generated and cannot be modified. Copy or download the S<br>uired for use in your IdP. | SP   |
|   | Entity ID                                  |                                                                                                    |      |
|   | https://                                   | Azure_apps/saml/sp/metadata Copy                                                                                                    |      |
|   | Assertion Consumer                         | Service (ACS) URL                                                                                                    |      |
|   | https://:                                  | Azure_apps/+CSCOE+/saml/sp/acs?tgname=E Copy                                                                                                 |      |
|   | Download SP Met                            | tadata                                                                                                    | t    |
| 3 | SAML Identity Provi                        | ider (IdP) Metadata                                                                                                    |      |
|   |                                            |                                                                                                    |      |
| 4 | Re-Authentication I                        | nterval                                                                                                    |      |
|   |                                            |                                                                                                    |      |
| 5 | Security Zones and                         | Security Controls                                                                                                    |      |
|   |                                            |                                                                                                    |      |
|   |                                            |                                                                                                    |      |
|   |                                            |                                                                                                    |      |
|   |                                            | Cancel Finis                                                                                                    | h    |

#### b.顯示SAML SP後設資料後,請轉到IdP並配置新的SAML SSO應用程式。

c.登入到Microsoft Azure,然後導航到「企業應用程式」>「新應用程式」。

|                                | A                                                          | Search resources, services, and docs (G+/)               |                                    |                            |  |  |  |
|--------------------------------|------------------------------------------------------------|----------------------------------------------------------|------------------------------------|----------------------------|--|--|--|
| Home > Enterprise applications |                                                            |                                                          |                                    |                            |  |  |  |
| Enterprise applica             | Enterprise applications   All applications                 |                                                          |                                    |                            |  |  |  |
| Overview                       | ≪ 🕂 New application 🕐 Refresh 🛓 Downlos                    | ad (Export) 1 Preview info 🗮 Columns                     | 💀 Preview features 🛛 🕅 Got         | feedback?                  |  |  |  |
| () Overview                    | View, filter, and search applications in your organization | ation that are set up to use your Microsoft Entra tenant | as their Identity Provider.        |                            |  |  |  |
| 🗙 Diagnose and solve problems  | The list of applications that are maintained by your       | organization are in application registrations.           |                                    |                            |  |  |  |
| Manage                         | Search by application name or object ID                    | Application type == Enterprise Applications $\times$     | Application ID starts with $	imes$ | ⁺ <sub>▼</sub> Add filters |  |  |  |
| All applications               | 77 applications found                                      |                                                          |                                    |                            |  |  |  |
| Application proxy              | Name ↑↓ Object ID                                          | Application ID                                           | Homepage URL                       | Created on                 |  |  |  |
| 🏎                              |                                                            |                                                          |                                    |                            |  |  |  |

#### d.按一下建立自己的應用程式>輸入應用程式的名稱>建立

0 ×

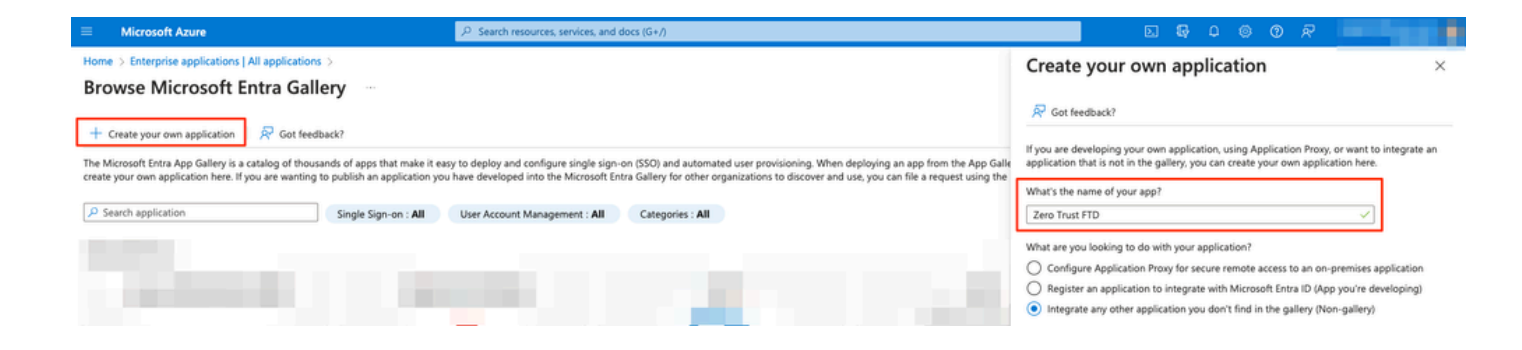

#### e.開啟應用程式,然後按一下分配使用者和組,以定義允許訪問應用程式的使用者和/或組。

| Home > Enterprise applications   All ap                                                                                                    | pplications > Browse Microsoft Entra Gallery >                                                                                                    |
|----------------------------------------------------------------------------------------------------|----------------------------------------------------------------------------------------------------|
| Enterprise Application                                                                                                    | verview                                                                                                    |
| ()<br>                                                                                                    |                                                                                                    |
| Contraction of the second second seco | Properties                                                                                                    |
| U Deployment Plan                                                                                                    | ZI Name O                                                                                                    |
| X Diagnose and solve problems                                                                                                    | Zero Trust FID                                                                                                    |
| Manage                                                                                                    | Application ID 💿                                                                                                    |
| Properties                                                                                                    |                                                                                                    |
| 2 Owners                                                                                                    |                                                                                                    |
| Roles and administrators                                                                                                    | Carling Strengt                                                                                                    |
| Users and groups                                                                                                    | Getting started                                                                                                    |
| Single sign-on                                                                                                    |                                                                                                    |
| Provisioning                                                                                                    | 🚴 1. Assign users and groups 🏐 2. Set up single sign on 👔 3. Provision User Accounts 🍋 4. Conditional Access                                                                                                    |
| Application proxy                                                                                                    | Provide specific users and groups access Enable users to sign into their application Automatically create and delete user Secure access to this application with a<br>using their application are and application and application are applied and application with a<br>performation of the application are applied and application are applied and application are applied and application are applied and application are applied and application are applied and application are application are applied and application are applied and application application are applied and application are applied and application are applied and application are applied and application are applied and application are applied and application are applied and application application are applied and application are applied and application are ap |
| Self-service                                                                                                    | A sign users and groups Get stated Get stated Certain a plucation Constraint and a state of Certain a plucation of the state of Certain a plucation of the state of the state of the state of the state of the sta     |
| Custom security attributes                                                                                                    |                                                                                                    |
| Security                                                                                                    |                                                                                                    |
| Conditional Access                                                                                                    | S . Self service                                                                                                    |
| 2 Permissions                                                                                                    | Enable users to request access to the<br>anolicitation using their Microards Forma                                                                                                    |
| Token encryption                                                                                                    | credentials<br>Get started                                                                                                    |
| Activity                                                                                                    |                                                                                                    |
| <b>~</b> 1 1 1                                                                                                    |                                                                                                    |

f.按一下Add user/group > Select the needed users/groups > Assign。分配正確的使用者/組後,按 一下單點登入。

| Home > Enterprise applications   All applications > Browse Microsoft Entra Gallery > Zero Trust FTD |                                                                                                    |                                                                                   |  |  |  |  |
|----------------------------------------------------------------------------------------------------|----------------------------------------------------------------------------------------------------|-----------------------------------------------------------------------------------|--|--|--|--|
| Zero Trust FTD   U                                                                                  | Zero Trust FTD   Users and groups                                                                                                    |                                                                                   |  |  |  |  |
| enceptise approaction                                                                               | + Add user/group         ∅         Edit assignment         ∅                                                                                                    | Remove 🖉 Update credentials   🗮 Columns   🕅 Got feedback?                         |  |  |  |  |
| u Overview                                                                                          | The application will appear for accigned upper with                                                                                                    | a Mu Appr. Set "visible to user?" to ap in proportion to prove this $\rightarrow$ |  |  |  |  |
| Deployment Plan                                                                                     | The application will appear for assigned users with                                                                                                    | n wy Apps, set visible to users: to no in properties to prevent this>             |  |  |  |  |
| ✗ Diagnose and solve problems                                                                       | X Diagnose and solve problems<br>Assign users and groups to app-roles for your application here. To create new app-roles for this application, use the application registration. |                                                                                   |  |  |  |  |
| Manage                                                                                              |                                                                                                    |                                                                                   |  |  |  |  |
| Properties                                                                                          | First 200 shown, to search all users & gro                                                                                                    |                                                                                   |  |  |  |  |
| 28 Owners                                                                                           | Display Name                                                                                                    | Object Type                                                                       |  |  |  |  |
| Roles and administrators                                                                            | AO Angel                                                                                                    |                                                                                   |  |  |  |  |
| Users and groups                                                                                    | FG Fernando                                                                                                    |                                                                                   |  |  |  |  |
| Single sign-on                                                                                      |                                                                                                    |                                                                                   |  |  |  |  |

#### g.在Single sign-on部分中,按一下SAML。

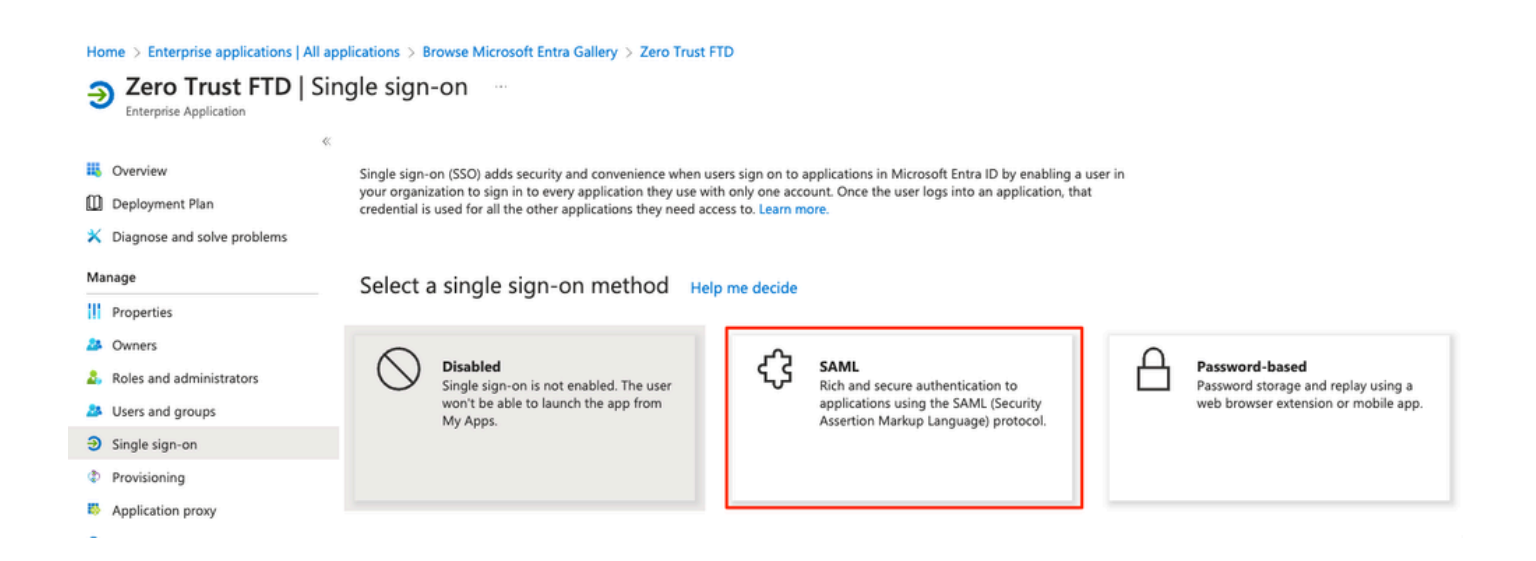

h.按一下Upload metadata file 並選擇從服務提供商(Secure Firewall)下載的XML檔案,或手動從 ZTNA應用程式組輸入Entity ID和Assertion Consumer Service(ACS)URL(在步驟a中生成)。

◆ 注意:請確保也下載聯合後設資料XML或單獨下載證書(基本64),並從IdP(登入和註銷 URL和Microsoft Entra識別符號)複製SAML後設資料,因為這些內容是繼續安全防火牆上的 配置所必需的。

#### Home > Enterprise applications | All applications > Zero Trust FTD

| Zero Trust FTD         | SAML-based Sign-on |  |
|------------------------|--------------------|--|
| Enterprise Application |                    |  |

| 2.110 | albuar Abburation           | « 🔻           | below the fill be described at the                                                                   |                                                                                                    |                                     |  |  |  |
|-------|-----------------------------|---------------|----------------------------------------------------------------------------------------------------|----------------------------------------------------------------------------------------------------|-------------------------------------|--|--|--|
|       | Overview                    | Т             | Upload metadata file / Change single sign-on                                                         | mode I lest this application X Got feedback?                                                                              |                                     |  |  |  |
| ۵     | Deployment Plan             | Set           | Set up Single Sign-On with SAML                                                                      |                                                                                                    |                                     |  |  |  |
| ×     | Diagnose and solve problems |               |                                                                                                    |                                                                                                    |                                     |  |  |  |
|       |                             | An S<br>imple | SO implementation based on federation protocols i<br>ement. Choose SAML single sign-on whenever poss | mproves security, reliability, and end user experiences and<br>ible for existing applications that do not use OpenID Conn | is easier to<br>ect or OAuth. Learn |  |  |  |
| Ma    | nage                        | more          | 2.                                                                                                   |                                                                                                    |                                     |  |  |  |
|       | Properties                  | Read          | d the configuration guide 📑 for help integrating Ze                                                  | ro Trust FTD.                                                                                                    |                                     |  |  |  |
| 24    | Owners                      | •             |                                                                                                    |                                                                                                    |                                     |  |  |  |
| 2,    | Roles and administrators    | , v           | Basic SAML Configuration                                                                             |                                                                                                    | 🖉 Edit                              |  |  |  |
| 24    | Users and groups            |               | Identifier (Entity ID)                                                                               | https:// /Azure_apps/saml/sp/metadata                                                                                     |                                     |  |  |  |
| Э     | Single sign-on              |               | Reply URL (Assertion Consumer Service URL)                                                           | acs?tgname=DefaultZeroTrustGroup                                                                                          | 2/                                  |  |  |  |
| (h)   | Provisioning                |               | Sign on URL                                                                                          | Optional                                                                                                    |                                     |  |  |  |
| Ť     | Provisioning                |               | Relay State (Optional)                                                                               | Optional<br>Optional                                                                                                    |                                     |  |  |  |
| 10    | Application proxy           |               | Logout en (optional)                                                                                 | o piteriar                                                                                                    |                                     |  |  |  |
| 0     | Self-service                |               |                                                                                                    |                                                                                                    |                                     |  |  |  |
|       | Custom security attributes  | 6             | Attributes & Claims                                                                                  |                                                                                                    | 🖉 Edit                              |  |  |  |
|       |                             |               | givenname                                                                                            | user.givenname                                                                                                    |                                     |  |  |  |
| Sec   | cunty                       |               | surname                                                                                              | user.sumame                                                                                                    |                                     |  |  |  |
| •     | Conditional Access          |               | emailaddress                                                                                         | user.mail                                                                                                    |                                     |  |  |  |
| -     | Permissions                 |               | name<br>Upique User Identifier                                                                       | user.userprincipalname                                                                                                    |                                     |  |  |  |
| 1     |                             |               | onique oser identifier                                                                               | user.userprincipaniane                                                                                                    |                                     |  |  |  |
| Y     | Token encryption            |               |                                                                                                    |                                                                                                    |                                     |  |  |  |
| Act   | tivity                      |               | SAML Certificates                                                                                    |                                                                                                    |                                     |  |  |  |
| Э     | Sign-in logs                |               | Token signing certificate                                                                            |                                                                                                    | / Edit                              |  |  |  |
| άí.   | Usage & insights            |               | Status                                                                                               | Active                                                                                                    | ₽ Eun                               |  |  |  |
| -     | A                           |               | Thumbprint                                                                                           |                                                                                                    |                                     |  |  |  |
|       | Audit logs                  |               | Notification Email                                                                                   |                                                                                                    |                                     |  |  |  |
| ů     | Provisioning logs           |               | App Federation Metadata Url                                                                          |                                                                                                    | 5                                   |  |  |  |
| ¥≡    | Access reviews              |               | Certificate (Base64)                                                                                 | Download                                                                                                    | _                                   |  |  |  |
|       |                             |               | Certificate (Raw)                                                                                    | Download                                                                                                    |                                     |  |  |  |
| Tro   | oubleshooting + Support     |               | Federation Metadata XML                                                                              | Download                                                                                                    |                                     |  |  |  |
| 2     | New support request         |               | Varification cartificates (ontional)                                                                 |                                                                                                    |                                     |  |  |  |
|       |                             |               | Required                                                                                             | No                                                                                                    | 🖉 Edit                              |  |  |  |
|       |                             |               | Active                                                                                               | 0                                                                                                    |                                     |  |  |  |
|       |                             |               | Expired                                                                                              | 0                                                                                                    |                                     |  |  |  |
|       |                             |               |                                                                                                    |                                                                                                    |                                     |  |  |  |
|       |                             | 4             | Set up Zero Trust FTD                                                                                |                                                                                                    |                                     |  |  |  |
|       |                             |               | You'll need to configure the application to line                                                     | k with Microsoft Entra ID.                                                                                                |                                     |  |  |  |
|       |                             |               | Login URL                                                                                            | https://l                                                                                                    | 5                                   |  |  |  |
|       |                             |               | Microsoft Entra Identifier                                                                           | https://:                                                                                                    | 5                                   |  |  |  |
|       |                             |               | Logout URL                                                                                           | https://l                                                                                                    | รี                                  |  |  |  |
|       |                             |               |                                                                                                    |                                                                                                    |                                     |  |  |  |
|       |                             |               |                                                                                                    |                                                                                                    |                                     |  |  |  |

i.使用從IdP下載的後設資料檔案或手動輸入所需資料,導航回到FMC,然後將SAML IdP後設資料 匯入到應用程式組2。

#### Add Application Group

| An  | Application Group allows you to group multiple Ap                                          | plications and share aut   | hentication, security zone, and threat configurations.                     |      |
|-----|--------------------------------------------------------------------------------------------|----------------------------|----------------------------------------------------------------------------|------|
| (1) | Application Group                                                                          |                            |                                                                            | Edit |
| ĭ   | Name                                                                                       | Azure_apps                 |                                                                            |      |
| 2   | SAML Service Provider (SP) Metadata                                                        |                            |                                                                            | Edit |
|     | Entity ID<br>Assertion Consumer Service (ACS) URL                                          | https://<br>https://       | /Azure_apps/saml/sp/metadata<br>/Azure_apps/+CSCOE+/saml/sp/acs?tgname=Def |      |
| 3   | SAML Identity Provider (IdP) Metadata<br>Import or enter the IdP metadata. If IdP metadata | is not currently available | , you can skip this step and configure it later.                           |      |
| [   | Import IdP Metadata                                                                        |                            |                                                                            |      |
|     | Manual Configuration                                                                       |                            |                                                                            |      |
|     | Onfigure Later                                                                             |                            |                                                                            |      |
|     | Import IdP Metadata                                                                        |                            |                                                                            |      |
|     |                                                                                            | *                          |                                                                            |      |
|     |                                                                                            | Drag and drop yo           | ur file here                                                               |      |
|     |                                                                                            | or select fi               | le<br>) yml                                                                | 1    |
|     |                                                                                            | Zelo Hustri                |                                                                            | j    |
|     | Entity ID*                                                                                 |                            |                                                                            |      |
|     | https:/                                                                                    | A. LOW DRIVE               |                                                                            |      |
|     | Single Sign-On URL*                                                                        |                            |                                                                            |      |
|     | https://                                                                                   |                            |                                                                            |      |
|     | IdP Certificate                                                                            |                            |                                                                            |      |
|     | MIIC8DCCAdigAwlBAglQdTt7Lwlj7aRGm1m212d<br>/<br>ł<br>I<br>:<br>:                           | dU/DANBgkqhkiG9w0B         |                                                                            |      |
|     |                                                                                            |                            | Nex                                                                        | kt   |
| 4   | Re-Authentication Interval                                                                 |                            |                                                                            |      |
| 5   | Security Zones and Security Controls                                                       |                            |                                                                            |      |
|     |                                                                                            |                            |                                                                            |      |

j.按一下下一步,然後根據要求配置重新身份驗證間隔和安全控制。檢視摘要配置,然後按一下 Finish。

Cancel

| Add Application Group                                                         |                                                                                     |                                                                            | 0 ×    |
|-------------------------------------------------------------------------------|-------------------------------------------------------------------------------------|----------------------------------------------------------------------------|--------|
| An Application Group allows you to group multip                               | le Applications and share                                                           | authentication, security zone, and threat configurations.                  |        |
| 1 Application Group                                                           |                                                                                     |                                                                            | Edit   |
| Name                                                                          | Azure_apps                                                                          |                                                                            |        |
| 2 SAML Service Provider (SP) Metadata                                         |                                                                                     |                                                                            | Edit   |
| Entity ID<br>Assertion Consumer Service (ACS) URL                             | https://<br>https://                                                                | /Azure_apps/saml/sp/metadata<br>/Azure_apps/+CSCOE+/saml/sp/acs?tgname=Def |        |
| 3 SAML Identity Provider (IdP) Metadata                                       |                                                                                     |                                                                            | Edit   |
| Entity ID<br>Single Sign-On URL<br>IdP Certificate                            | https://:<br>https://                                                               |                                                                            |        |
| (4) Re-Authentication Interval                                                |                                                                                     |                                                                            | Edit   |
| Timeout Interval                                                              | 1440 minutes                                                                        |                                                                            |        |
| 5 Security Zones and Security Controls                                        |                                                                                     |                                                                            | Edit   |
| Security Zones<br>Intrusion Policy<br>Variable Set<br>Malware and File Policy | Inherited: (Outside)<br>Inherited: (None)<br>Inherited: (None)<br>Inherited: (None) |                                                                            |        |
|                                                                               |                                                                                     | Cancel                                                                     | Finish |

#### 配置應用程式

建立應用程式組後,按一下Add Application以定義要遠端保護和訪問的應用程式。

1. 輸入應用程式設定:

a)應用程式名稱:已配置應用的識別符號。

b)外部URL:公用/外部DNS記錄中應用程式的已發佈URL。這是使用者用於遠端訪問應用程式的URL。

c)應用程式URL:應用程式的實際FQDN或網路IP。這是Secure Firewall用於訪問應用程式的URL。

✤ 注意:預設情況下,外部URL用作應用程式URL。取消選中此覈取方塊可指定其他應用程式 URL。

d)Application Certificate:要訪問的應用程式的證書鏈和私鑰(從FMC首頁>對象>對象管理> PKI >內部證書新增的)

e)IPv4 NAT源(可選):在將資料包轉發到應用程式之前,會將遠端使用者的源IP地址轉換為 所選地址(僅支援具有IPv4地址的主機和範圍型別網路對象/對象組)。可以對此進行配置,以確保 應用程式具有通過安全防火牆返回到遠端使用者的路由

f)應用程式組(可選):選擇是否將此應用程式新增到現有應用程式組,以使用為其配置的設定。

在本示例中,使用ZTNA訪問的應用程式是測試FMC Web UI和位於安全防火牆後面的CTB的Web UI。

(2)

必須在對象>對象管理> PKI >內部證書中新增應用程式的證書:

# Add Known Internal Certificate

| ao-fmc-ztna.cisco.local                    |         |
|--------------------------------------------|---------|
|                                            |         |
| Certificate Data or, choose a file: Browse |         |
| BEGIN CERTIFICATE                          |         |
|                                            | т       |
|                                            | G<br>AY |
| Key or, choose a file: Browse              |         |
| BEGIN RSA PRIVATE KEY                      |         |
| Encrypted, and the password is:            |         |
| Cancel                                     | Save    |

💊 注意:確保為要使用ZTNA訪問的每個應用程式新增所有證書。

為此示例配置的應用程式設定如下:

應用程式1:測試FMC Web UI(應用程式組1的成員)

|                                                                           | Enable | d |
|---------------------------------------------------------------------------|--------|---|
|                                                                           |        |   |
| Application Settings                                                      |        |   |
| Application Name*                                                         |        |   |
| FINC                                                                      |        |   |
| External URL* 🕕                                                           |        |   |
| https://ao-fmc-ztna.cisco.local                                           |        |   |
| Application URL (FQDN or Network IP)*                                     |        |   |
| https://ao-fmc-ztna.cisco.local                                           |        |   |
| Use External URL as Application URL                                       |        |   |
| By default, External URL is used as Application URL. Uncheck the checkbox |        |   |
| to specify a different URL. For e.g., https://10.72.34.57:8443            |        |   |
| Application Certificate*                                                  |        |   |
| ao-fmc-ztna.cisco.local                                                   | E      |   |
|                                                                           |        |   |
| Pv4 NAT Source 👔                                                          |        |   |
| Select V                                                                  | F      |   |
| Application Group                                                         |        |   |
| External_Duo X 🗸                                                          | _      |   |
|                                                                           |        | ١ |
| SAML Service Provider (SP) Metadata                                       |        |   |
|                                                                           |        |   |
| SAMI Identity Provider (IdP) Metadata                                     |        |   |
| Shire dentity Provider (dP) metadata                                      |        |   |
|                                                                           |        |   |
| ke-Authentication interval                                                |        |   |
|                                                                           |        |   |
| Security Zones and Security Controls                                      |        |   |
|                                                                           |        |   |
|                                                                           |        |   |
|                                                                           |        |   |

將應用程式新增到應用程式組1後,將繼承此應用程式的其餘設定。您仍然可以使用不同的設定覆蓋 安全區域和安全控制。

## 檢視已配置的應用程式,然後按一下Finish。

Add Application

|   |                                                                                                    |                                                                                                    | Enabl  | ed 🌒   |
|---|----------------------------------------------------------------------------------------------------|----------------------------------------------------------------------------------------------------|--------|--------|
| 1 | Application Settings                                                                                                    |                                                                                                    |        | Edit   |
|   | Application Name<br>External URL<br>Application URL<br>IPv4 NAT Source<br>Application Certificate<br>Application Group<br>SAML Service Provider (SP) Metadata<br>Configurations are derived from Application<br>SAML Identity Provider (IdP) Metadata<br>Configurations are derived from Application<br>Re-Authentication Interval | FMC<br>https://ao-fmc-ztna.cisco.local<br>https://ao-fmc-ztna.cisco.local<br>-<br>ao-fmc-ztna.cisco.local<br>External_Duo<br>n Group 'External_Duo' |        |        |
|   | Security Zanas and Security Controls                                                                                                    |                                                                                                    |        | Edit   |
| 3 | Security Zones and Security Controls<br>Security Zones<br>Intrusion Policy<br>Variable Set<br>Malware and File Policy                                                                                                    | Inherited: (Outside)<br>Inherited: (None)<br>Inherited: (None)<br>Inherited: (None)                                                                 |        | Edit   |
|   |                                                                                                    |                                                                                                    | Cancel | Finish |

0 ×

## 應用程式2:CTB Web UI(應用程式組2的成員)

下面是此應用程式的配置摘要:

|                                     |                             | Enabled       |
|-------------------------------------|-----------------------------|---------------|
| Application Settings                |                             | Edit          |
| Application Name                    | СТВ                         |               |
| External URL                        | https://ao-ctb.cisco.local  |               |
| Application URL                     | https://ao-ctb.cisco.local  |               |
| IPv4 NAT Source                     | ZTNA_NAT_CTB                |               |
| Application Certificate             | ao-ctb.cisco.local          |               |
| Application Group                   | Azure_apps                  |               |
| SAML Service Provider (SP) Metad    | ata                         |               |
| Configurations are derived from App | lication Group 'Azure_apps' |               |
| SAML Identity Provider (IdP) Metad  | lata                        |               |
| Configurations are derived from App | lication Group 'Azure_apps' |               |
| Re-Authentication Interval          |                             |               |
| Configurations are derived from App | lication Group 'Azure_apps' |               |
| Security Zones and Security Control | ols                         | Edit          |
| Security Zones                      | Inherited: (Outside)        |               |
| Intrusion Policy                    | Inherited: (None)           |               |
| Variable Set                        | Inherited: (None)           |               |
| Malware and File Policy             | Inherited: (None)           |               |
|                                     |                             |               |
|                                     |                             |               |
|                                     |                             | Cancel Finish |
|                                     |                             |               |
|                                     |                             |               |

注意:請注意,對於此應用程式,網路對象「ZTNA\_NAT\_CTB」配置為IPv4 NAT源。通過此 配置,遠端使用者的源IP地址將轉換為已配置對象內的IP地址,然後再將資料包轉發到應用程 式。 進行此配置是因為應用程式(CTB)預設路由指向除安全防火牆之外的網關,因此返回流量未傳 送到遠端使用者。通過此NAT配置,已在應用上配置靜態路由,使子網ZTNA\_NAT\_CTB可以

通過安全防火牆訪問。

## 配置好應用程式後,它們現在顯示在相應的應用程式組下。

| -      | 710           |          |           |                                             |                                 |                |                       |                  |       |                    |         |                    |
|--------|---------------|----------|-----------|---------------------------------------------|---------------------------------|----------------|-----------------------|------------------|-------|--------------------|---------|--------------------|
| ZINA   | -TAG /        |          |           |                                             |                                 |                |                       |                  |       |                    |         | Targeted: 1 device |
|        |               |          |           |                                             |                                 |                |                       |                  |       |                    | Groups  | 3 Applications:    |
| Ap     | plications    | Set      | tings     |                                             |                                 |                |                       |                  |       |                    |         |                    |
| Bulk A | ctions        | ~        | Q, Filter | by Name, IdP SAML missing, Enabled/Disabled |                                 |                |                       |                  |       | Add Application Gr | roup    | Add Application    |
|        | Name          |          |           | External URL                                | Application URL                 | SAML Entity ID | Security Zones        | Intrusion Policy | Malwa | re and File Policy | Enabled |                    |
| ~      | Azure_apps (1 | Applica  | stion)    |                                             |                                 | https://sts.v  | . Outside (Inherited) | None (Inherited) | None  | (Inherited)        |         | */*                |
|        | CTB           |          |           | https://ao-ctb.cisco.local                  | https://ao-ctb.cisco.local      |                | Outside (Inherited)   | None (Inherited) | None  | (Inherited)        | True    | */*                |
| ~      | External_Duo  | (1 Appli | cation)   |                                             |                                 | https://sso-   | . Outside (Inherited) | None (Inherited) | None  | (Inherited)        |         | × / 1              |
|        | FMC           |          |           | https://ao-fmc-ztna.cisco.local             | https://ao-fmc-ztna.cisco.local |                | Outside (Inherited)   | None (Inherited) | None  | (Inherited)        | True    | 2/1                |

最後,儲存更改並部署配置。

驗證

配置到位後,遠端使用者可以通過外部URL訪問應用程式,並且如果相應IdP允許他們訪問。

應用程式1

1.使用者開啟Web瀏覽器並導航到應用程式1的外部URL。在這種情況下,外部URL為「https://ao-fmc-ztna.cisco.local/」

✤ 注意:外部URL名稱必須解析為已配置的安全防火牆介面的IP地址。在本例中,它解析為外部 介面IP地址(192.0.2.254)

2.由於這是新訪問,因此使用者被重定向到為應用程式配置的IdP登入門戶。

| $\leftarrow \rightarrow \mathbf{G}$ | O A https://sso- |                                    | े 🔂 | ⊌ ⊜ | ப் | ≡ |
|-------------------------------------|------------------|------------------------------------|-----|-----|----|---|
|                                     |                  |                                    |     |     |    |   |
|                                     |                  | ालांग<br>दस्तर्ट<br>Single Sign-On |     |     |    |   |
|                                     |                  | al                                 |     |     |    |   |
|                                     |                  | Password                           |     |     |    |   |
|                                     |                  | Log in                             |     |     |    |   |
|                                     |                  | Secured by Duo                     |     |     |    |   |
|                                     |                  |                                    |     |     |    |   |
|                                     |                  |                                    |     |     |    |   |

3.向使用者傳送Push for MFA(這取決於IdP上配置的MFA方法)。

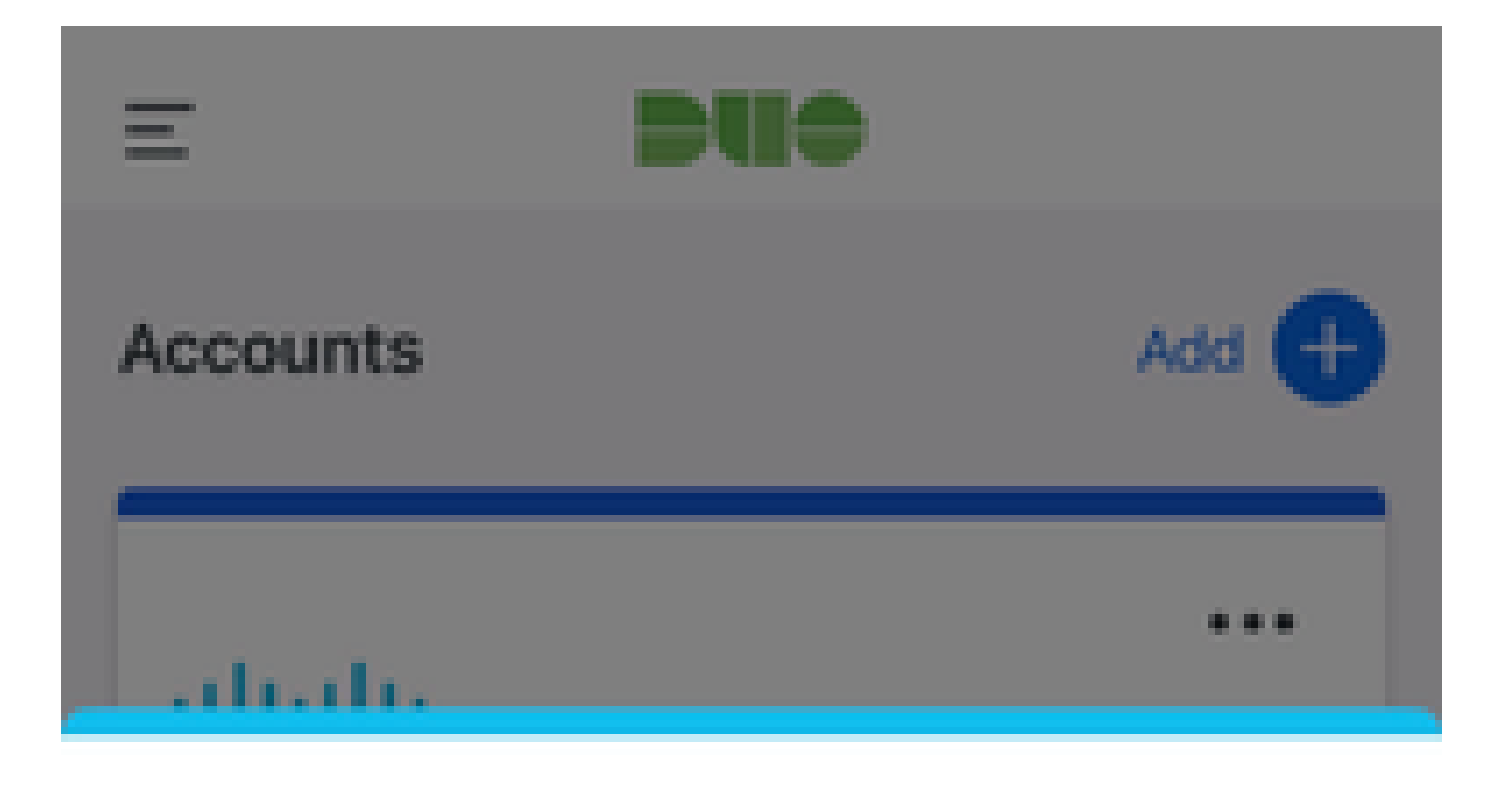

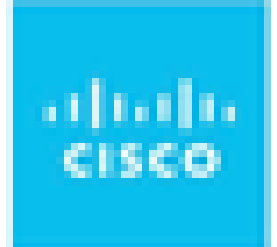

# Are you logging in to External Applications ZTNA?

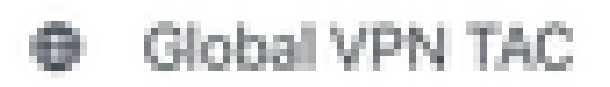

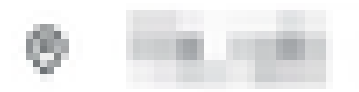

③ 1:13 p.m.

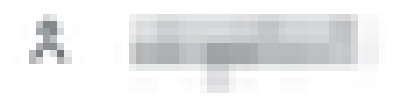

2.由於這是新訪問,因此使用者被重定向到為應用程式配置的IdP登入門戶。

| ← → C  ill login.microsoftonline.com/                                                   |                                                                                                    | annanananananana k k 💷 | Person Commission () |
|-----------------------------------------------------------------------------------------|----------------------------------------------------------------------------------------------------|------------------------|----------------------|
|                                                                                         |                                                                                                    |                        |                      |
|                                                                                         |                                                                                                    |                        |                      |
|                                                                                         |                                                                                                    |                        |                      |
|                                                                                         |                                                                                                    |                        |                      |
|                                                                                         |                                                                                                    |                        |                      |
|                                                                                         |                                                                                                    |                        |                      |
|                                                                                         |                                                                                                    |                        |                      |
|                                                                                         |                                                                                                    |                        |                      |
|                                                                                         |                                                                                                    |                        |                      |
|                                                                                         |                                                                                                    |                        |                      |
|                                                                                         |                                                                                                    |                        |                      |
|                                                                                         | Microsoft                                                                                                    |                        |                      |
|                                                                                         | Sign in                                                                                                    |                        |                      |
|                                                                                         |                                                                                                    |                        |                      |
|                                                                                         | a factoria con                                                                                                    |                        |                      |
|                                                                                         | Can't access your account?                                                                                                    |                        |                      |
|                                                                                         |                                                                                                    |                        |                      |
|                                                                                         |                                                                                                    |                        |                      |
|                                                                                         | Next                                                                                                    |                        |                      |
|                                                                                         |                                                                                                    |                        |                      |
|                                                                                         |                                                                                                    |                        |                      |
|                                                                                         |                                                                                                    |                        |                      |
|                                                                                         | Sign-in options                                                                                                    |                        |                      |
|                                                                                         |                                                                                                    |                        |                      |
|                                                                                         |                                                                                                    |                        |                      |
|                                                                                         |                                                                                                    |                        |                      |
|                                                                                         |                                                                                                    |                        |                      |
| ← → C ≤ Iogin.microsottonline.com/login.srf                                             |                                                                                                    |                        |                      |
| ← → C                                                                                   |                                                                                                    |                        |                      |
| ← → C 单 login.microsoftonline.com/login.srf                                             |                                                                                                    |                        |                      |
| ← → C é login.microsoftonline.com/login.srf                                             |                                                                                                    |                        |                      |
| ← → C é login.microsoftonline.com/login.srf                                             |                                                                                                    |                        |                      |
| ← → C a login.microsoftonline.com/login.srf                                             |                                                                                                    |                        |                      |
| ← → C                                                                                   |                                                                                                    |                        |                      |
| ← → C ▲ login.microsoftonline.com/login.srf                                             |                                                                                                    |                        |                      |
| ← → C ▲ login.microsoftonline.com/login.srf                                             |                                                                                                    |                        |                      |
| C a login.microsoftonline.com/login.srf                                                 |                                                                                                    |                        |                      |
| C a login.microsoftonline.com/login.srf                                                 | Microsoft                                                                                                    |                        |                      |
| ← → C a login.microsoftonline.com/login.srf                                             | Microsoft                                                                                                    |                        |                      |
| ← → C ■ login.microsoftonline.com/login.srf                                             | Microsoft                                                                                                    |                        |                      |
| ← → C a login.microsoftonline.com/login.srf                                             | Microsoft                                                                                                    |                        |                      |
|                                                                                         | Microsoft Approve sign in request                                                                                                    |                        |                      |
| ← → C a login.microsoftonline.com/login.srf                                             | Microsoft  Approve sign in request  Open your Authenticator app, and enter the number shown to sign in.                                                                                                    |                        |                      |
|                                                                                         | Microsoft<br>Microsoft<br>Approve sign in request<br>unber shown to sign in.                                                                                                    |                        |                      |
| <ul> <li>Iogin.microsoftonline.com/login.srf</li> </ul>                                 | Microsoft<br>Microsoft<br>Approve sign in request<br>Open your Authenticator app, and enter the<br>number shown to sign in.<br>67                                                                                                    |                        |                      |
| <ul> <li>C          <ul> <li>Iogin.microsoftonline.com/login.srf</li> </ul> </li> </ul> | Microsoft<br>Dependent of a general to a general to a gener |                        |                      |
| <ul> <li>C          <ul> <li>Iogin.microsoftonline.com/login.srf</li> </ul> </li> </ul> | Microsoft<br>Microsoft<br>Microsoft<br>Moreo Sign in cequest<br>Moreo Authenticator app, and enter the<br>number shown to sign in.<br>Moreo Marcolater app.                                                                                                    |                        |                      |
| <ul> <li>C          <ul> <li>Iogin.microsoftonline.com/login.srf</li> </ul> </li> </ul> | <ul> <li>Microsoft</li> <li>Microsoft</li> <li>Deprove sign in equest<br/>number shown to sign in.</li> <li>Open your Authenticator app, and enter the<br/>number shown to sign in.</li> <li>Open your Authenticator app, and enter the<br/>number shown to sign in.</li> </ul>                                                                                                    |                        |                      |
|                                                                                         | <ul> <li>Microsoft</li> <li>Denyour Authenticator app, and enter the number shown to sign in.</li> <li>On your Authenticator app, and enter the number shown to sign in.</li> <li>On your Authenticator app, and enter the number shown to sign in.</li> </ul>                                                                                                    |                        |                      |
| C a login.microsoftonline.com/login.srf                                                 | <ul> <li>Microsoft</li> <li>Microsoft</li> <li>Open your Authenticator app, and enter the number shown to sign in.</li> <li>On your Authenticator app, and enter the number shown to sign in.</li> <li>On your Authenticator app, and enter the number shown to sign in.</li> <li>Other app of the sum of the sum</li></ul>                  |                        |                      |
| C      Inglin.microsoftonline.com/login.srf                                             | <text><text><text><text><text><text><text><text><text></text></text></text></text></text></text></text></text></text>                                                                                                    |                        |                      |
| C      A login.microsoftonline.com/login.srf                                            | <text><text><text><text><text><text><text><text><text></text></text></text></text></text></text></text></text></text>                                                                                                    |                        |                      |
| C      Iogin.microsoftonline.com/login.srf                                              | <section-header><section-header><section-header><section-header><section-header><section-header><section-header><section-header><section-header><section-header><section-header><section-header></section-header></section-header></section-header></section-header></section-header></section-header></section-header></section-header></section-header></section-header></section-header></section-header>                                                                                                    |                        |                      |
|                                                                                         | <section-header><section-header><section-header><section-header><section-header><section-header><section-header><section-header><section-header><section-header><section-header><section-header></section-header></section-header></section-header></section-header></section-header></section-header></section-header></section-header></section-header></section-header></section-header></section-header>                                                                                                    |                        |                      |
|                                                                                         | <section-header><section-header><section-header><section-header><section-header><section-header><section-header><section-header><section-header><section-header><section-header><section-header><section-header></section-header></section-header></section-header></section-header></section-header></section-header></section-header></section-header></section-header></section-header></section-header></section-header></section-header>                                                                                                    |                        |                      |

3.向使用者傳送Push for MFA(這取決於IdP上配置的MFA方法)。

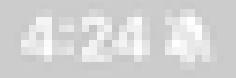

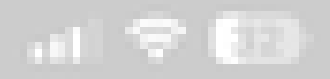

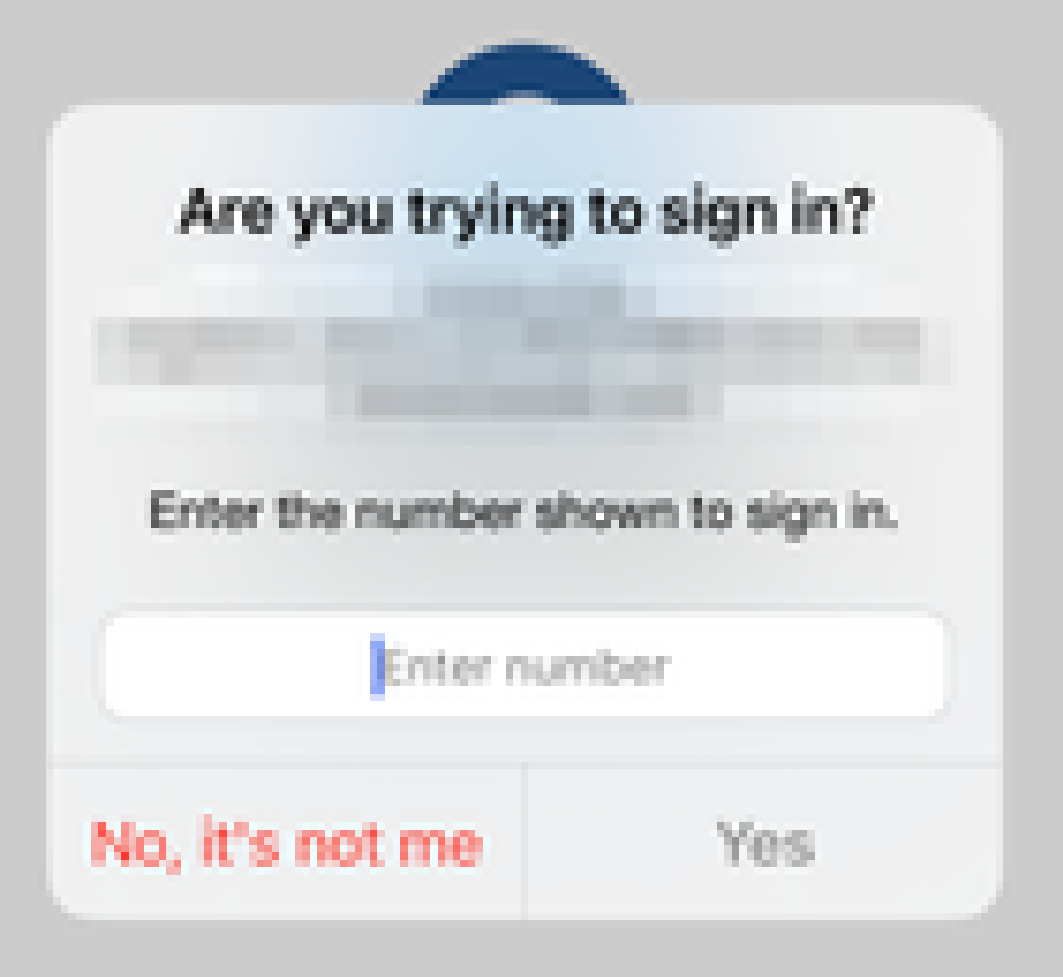

#### 關於此翻譯

思科已使用電腦和人工技術翻譯本文件,讓全世界的使用者能夠以自己的語言理解支援內容。請注 意,即使是最佳機器翻譯,也不如專業譯者翻譯的內容準確。Cisco Systems, Inc. 對這些翻譯的準 確度概不負責,並建議一律查看原始英文文件(提供連結)。